# • Klik op Artikelen .

| V2.24.2                    | (V) booq Demo EN 💿          |                                 |                                                   |                                          | $\bigcirc$                                     | Demo booq 🗸 |
|----------------------------|-----------------------------|---------------------------------|---------------------------------------------------|------------------------------------------|------------------------------------------------|-------------|
| « Minimize menu  Dashboard | Dashboard                   |                                 |                                                   |                                          |                                                |             |
| 🕥 Articles 🗸 🗸             | Turnover data today         |                                 |                                                   |                                          |                                                |             |
| √, Finances 🗸 🗸            | Turnover                    | Transactions                    | Average spend                                     | ing                                      | Open orders                                    |             |
| ලි General v               | € 0.00                      | 0                               | € 0.00                                            | )                                        | € 0.00                                         |             |
| ⊟ Payment ∨                |                             |                                 |                                                   |                                          | Amount<br>O<br>Last updated:<br>Today at 08:02 |             |
|                            | Turnover details            |                                 |                                                   |                                          |                                                |             |
|                            | - This week - Previous week |                                 |                                                   |                                          |                                                |             |
|                            | e350<br>e300                |                                 | sales until today<br>this week<br>€ 323.00        | SALES UNTIL TODAY<br>LAST WEEK<br>€ 0.00 | SALES TOTAL<br>LAST WEEK<br>€ 0.00             |             |
|                            | £250                        |                                 | AVERAGE UNTIL TODAY<br>THIS WEEK<br>€ 161.50      | AVERAGE UNTIL TODAY<br>LAST WEEK         | AVERAGE TOTAL<br>LAST WEEK                     |             |
|                            | e150                        |                                 | transactions until today<br>this week<br><b>2</b> | TRANSACTIONS UNTIL TODAY<br>LAST WEEK    | TRANSACTIONS TOTAL<br>LAST WEEK                |             |
|                            | ¢100<br>¢50                 |                                 |                                                   |                                          |                                                |             |
|                            | 60 Monday Tuesday Wednesday | Thursday Friday Saturday Sunday |                                                   |                                          |                                                |             |

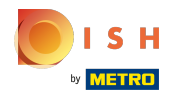

#### booq - Promoties beheren

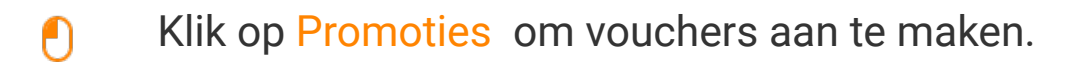

| V2.24.2                                               | (V) booq Demo EN 💿                              |                          |                                              |                                                   | Demo booq 🗸                                    |
|-------------------------------------------------------|-------------------------------------------------|--------------------------|----------------------------------------------|---------------------------------------------------|------------------------------------------------|
| « Minimize menu    Dashboard                          | Dashboard                                       |                          |                                              |                                                   |                                                |
| 🕅 Articles 🧄 🧄                                        | Turnover data today                             |                          |                                              |                                                   |                                                |
| Products                                              | Turnover                                        | Transactions             | Average spending                             |                                                   | Open orders                                    |
| Product groups<br>Price levels                        | € 0.00                                          | 0                        | € 0.00                                       |                                                   | € 0.00                                         |
| Menus<br>French menus<br>Option menus<br>Time periods |                                                 |                          |                                              |                                                   | Amount<br>O<br>Last updated:<br>Today at 08:02 |
| Promotions<br>-√, Finances ✓                          | Turnover details<br>— This week — Previous week |                          |                                              |                                                   |                                                |
| ⓒ General 🗸                                           | £350                                            |                          | SALES UNTIL TODAY ST<br>THIS WEEK I          | SALES UNTIL TODAY<br>LAST WEEK<br>€ 0.00          | sales total<br>Last week<br>€ 0.00             |
|                                                       | £250                                            |                          | AVERAGE UNTIL TODAY<br>THIS WEEK<br>€ 161.50 | AVERAGE UNTIL TODAY<br>LAST WEEK<br><b>€ 0.00</b> | average total<br>Last week<br>€ 0.00           |
|                                                       | ¢150                                            |                          | TRANSACTIONS UNTIL TODAY<br>THIS WEEK        | TRANSACTIONS UNTIL TODAY<br>LAST WEEK<br>O        | TRANSACTIONS TOTAL<br>LAST WEEK                |
|                                                       | €100<br>€50                                     |                          |                                              |                                                   |                                                |
|                                                       | €0 Monday Tuesday Wednesday Thursday            | r Friday Saturday Sunday |                                              |                                                   |                                                |

#### Hier kunt u al uw promoties zien. Klik op het potloodpictogram om de gewenste actie aan te passen.

| V2.24.2                              |   | (V) booq Den | no EN                 | 0               |                 |                                 |                 |               |           | Demo                   | bood ~ |
|--------------------------------------|---|--------------|-----------------------|-----------------|-----------------|---------------------------------|-----------------|---------------|-----------|------------------------|--------|
| « Minimize menu Ø Dashboard Articles | ^ | Promotions ( | 2 promo<br>Type to se | tions)<br>arch  |                 |                                 |                 |               | i≣ Show ! | 50 vrecords + Add prom | notion |
| Products                             |   |              | ID                    | Name 🗘          | Туре            | Properties                      |                 | Effect 🗘      | Condition | ıs                     |        |
| Product groups                       |   | ✓  ∅         | #1                    | Combi deal      | Combi deal      | 1 Item of: Softdrinks. 1 Item o | of: Softdrinks. | Discount: 5   | HD Video  | Demo English           |        |
| Price levels<br>Menus                |   |              | #2                    | Ticket Discount | Ticket discount | Minimum value € 100             |                 | Discount: 10% |           |                        | _      |
| French menus                         |   |              |                       |                 |                 |                                 |                 |               |           |                        |        |
| Option menus                         |   |              |                       |                 |                 |                                 |                 |               |           |                        |        |
| Time periods                         |   |              |                       |                 |                 |                                 |                 |               |           |                        |        |
| ronotona                             |   |              |                       |                 |                 |                                 |                 |               |           |                        |        |
| -\ <sub>ℓ</sub> Finances             | ~ |              |                       |                 |                 |                                 |                 |               |           |                        |        |
| င့်} General                         | ~ |              |                       |                 |                 |                                 |                 |               |           |                        |        |
| Payment                              | ~ |              |                       |                 |                 |                                 |                 |               |           |                        |        |
|                                      |   |              |                       |                 |                 |                                 |                 |               |           |                        |        |
|                                      |   |              |                       |                 |                 |                                 |                 |               |           |                        |        |
|                                      |   |              |                       |                 |                 |                                 |                 |               |           |                        |        |
|                                      |   |              |                       |                 |                 |                                 |                 |               |           |                        |        |
|                                      |   |              |                       |                 |                 |                                 |                 |               |           |                        |        |
|                                      |   |              |                       |                 |                 |                                 |                 |               |           |                        |        |
|                                      |   |              |                       |                 |                 |                                 |                 |               |           |                        |        |
|                                      |   |              |                       |                 |                 |                                 |                 |               |           |                        |        |
|                                      |   |              |                       |                 |                 |                                 |                 |               |           |                        |        |
|                                      |   |              |                       |                 |                 |                                 |                 |               |           |                        |        |
|                                      |   |              |                       |                 |                 |                                 |                 |               |           |                        |        |
|                                      |   |              |                       |                 |                 |                                 | 1               |               |           |                        |        |

METRO

## Er verschijnt een venster. Bij Naam kun je de naam van de actie aanpassen.

| <b>6000</b> v2.24.2 (V        | Edit promotion        | Type of promot                        | ype of promotion CLOSE (                                                 |                |                        |        |            |                       |   |      |  |  |  |  |
|-------------------------------|-----------------------|---------------------------------------|--------------------------------------------------------------------------|----------------|------------------------|--------|------------|-----------------------|---|------|--|--|--|--|
| « Minimize menu               | (3) Type of promotion | Name* Combi de                        | eal                                                                      |                |                        |        |            |                       |   |      |  |  |  |  |
| <ul> <li>Dashboard</li> </ul> |                       | Availability De                       | efine the availabil                                                      | ity of the pro | omotion                |        |            |                       |   |      |  |  |  |  |
| Articles     Products         |                       | Location                              | Н                                                                        | ID Video Demo  | o English              |        | ~ (        | HD Video Demo English |   |      |  |  |  |  |
| Product groups                |                       | Time period                           | A                                                                        | lways          |                        |        | ~          |                       |   |      |  |  |  |  |
| Menus                         |                       | Conditions De                         | ns Define conditions before the promotion should be triggered (optional) |                |                        |        |            |                       |   |      |  |  |  |  |
| French menus                  |                       | + Add condition                       | dition                                                                   |                |                        |        |            |                       |   |      |  |  |  |  |
| Option menus<br>Time periods  |                       | Type of promoti                       | ion                                                                      |                |                        |        |            |                       |   |      |  |  |  |  |
| Promotions                    |                       | Combi deal                            |                                                                          |                |                        |        |            |                       |   |      |  |  |  |  |
| √ Finances ✓                  |                       | Ticket discount     Quantity discourt | t discount                                                               |                |                        |        |            |                       |   |      |  |  |  |  |
| ्रि General 🗸                 |                       | Article combinat                      | ations Define the                                                        | e articles on  | which to apply the pro | motion |            |                       |   |      |  |  |  |  |
| 🖯 Payment 🗸                   |                       | Quantity A                            | Articles                                                                 |                |                        |        |            |                       |   |      |  |  |  |  |
|                               |                       | 1                                     | Softdrinks                                                               |                |                        | ~      | Softdrinks |                       |   |      |  |  |  |  |
|                               |                       | 1                                     | Softdrinks                                                               |                |                        | ~      | Softdrinks |                       |   |      |  |  |  |  |
|                               |                       | + Add article                         |                                                                          |                |                        |        |            |                       |   |      |  |  |  |  |
|                               |                       | Effect Define                         | the result of the p                                                      | promotion      |                        |        |            |                       |   |      |  |  |  |  |
|                               |                       | Fixed price                           |                                                                          | ~              | 5.00                   |        |            |                       |   |      |  |  |  |  |
|                               |                       | Identification                        |                                                                          |                |                        |        |            |                       |   |      |  |  |  |  |
|                               |                       | Your reference                        |                                                                          |                |                        |        |            | ID                    | 1 |      |  |  |  |  |
|                               |                       |                                       |                                                                          |                |                        |        |            |                       |   |      |  |  |  |  |
|                               |                       |                                       |                                                                          |                |                        |        |            |                       |   |      |  |  |  |  |
|                               |                       |                                       |                                                                          |                |                        |        |            |                       |   | Save |  |  |  |  |

#### Selecteer hier de locatie waarvoor de actie beschikbaar moet zijn.

| <b>0000</b> v2.24.2 (V                                                                                 | Edit promotion    | Type of promotion                                                                                                    | e of promotion CLOSE 🛞                                                                                                    |                       |      |  |  |  |  |  |  |  |
|----------------------------------------------------------------------------------------------------|-------------------|----------------------------------------------------------------------------------------------------|----------------------------------------------------------------------------------------------------|-----------------------|------|--|--|--|--|--|--|--|
| « Minimize menu                                                                                        | Type of promotion | Name* Combi deal                                                                                                    |                                                                                                    |                       |      |  |  |  |  |  |  |  |
| <ul> <li>Dashboard</li> </ul>                                                                          |                   | Availability Define the availa                                                                                                    | bility of the promotion                                                                                                    |                       |      |  |  |  |  |  |  |  |
| Articles     Products                                                                                  |                   | Location                                                                                                    | HD Video Demo English 🗸                                                                                                    | HD Video Demo English |      |  |  |  |  |  |  |  |
| Product groups                                                                                         |                   | Time period                                                                                                    | ∧ ☑ HD Video Demo English                                                                                                    |                       |      |  |  |  |  |  |  |  |
| Menus                                                                                                  |                   | Conditions Define condition                                                                                                    |                                                                                                    |                       |      |  |  |  |  |  |  |  |
| French menus<br>Option menus<br>Time periods<br>Promotions<br>✓ Finances ✓<br>ⓒ General ✓<br>Payment ✓ |                   | + Add condition  Type of promotion  Combi deal  Ticket discount  Quantity discount  Article combinations Define  Quantity Articles  1 Softdrinks  1 Softdrinks  + Add article  Effect Define the result of the | <ul> <li>Tafel 1</li> <li>Tafel 2</li> <li>Tafel 3</li> <li>Tafel 4</li> <li>Tafel 5</li> <li>Tafel 6</li> <li>Tafel 7</li> <li>Tafel 8</li> <li>Tafel 9</li> <li>Tafel 10</li> </ul> |                       |      |  |  |  |  |  |  |  |
|                                                                                                    |                   | Fixed price                                                                                                    | × 5.00                                                                                                    |                       |      |  |  |  |  |  |  |  |
|                                                                                                    |                   | Your reference                                                                                                    |                                                                                                    | ID                    | 1    |  |  |  |  |  |  |  |
|                                                                                                    |                   |                                                                                                    |                                                                                                    |                       | Save |  |  |  |  |  |  |  |

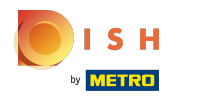

# e Hier kunt u de Tijdsperiode instellen .

| <b>6000</b> v2.24.2 (V        | Edit promotion    | Type of promotion   | of promotion CLOSE 🛞                                     |      |  |  |  |  |  |  |  |  |
|-------------------------------|-------------------|---------------------|----------------------------------------------------------|------|--|--|--|--|--|--|--|--|
| « Minimize menu<br>Pr         | Type of promotion | Name* Combi dea     | al                                                       |      |  |  |  |  |  |  |  |  |
| <ul> <li>Dashboard</li> </ul> |                   | Availability Def    | fine the availability of the promotion                   |      |  |  |  |  |  |  |  |  |
| Articles     Products         |                   | Location            | HD Video Demo English  V HD Video Demo English           |      |  |  |  |  |  |  |  |  |
| Product groups                |                   | Time period         | Always                                                   |      |  |  |  |  |  |  |  |  |
| Menus<br>Erench menus         |                   | Conditions Def      | fine condition Always Only Starter                       |      |  |  |  |  |  |  |  |  |
| Option menus                  |                   | + Add condition     | n                                                        |      |  |  |  |  |  |  |  |  |
| Promotions                    |                   | Combi deal          |                                                          |      |  |  |  |  |  |  |  |  |
| -\ <sub>∕</sub> Finances ✓    |                   | Ticket discount     | iscount<br>/ discount                                    |      |  |  |  |  |  |  |  |  |
| General                       |                   | Article combination | ions Define the articles on which to apply the promotion |      |  |  |  |  |  |  |  |  |
| 🗖 Payment 🗸 🗸                 |                   | Quantity Art        | ticles<br>Softdrinks                                     |      |  |  |  |  |  |  |  |  |
|                               |                   | 1 S                 | Softdrinks V Softdrinks                                  |      |  |  |  |  |  |  |  |  |
|                               |                   | + Add article       |                                                          |      |  |  |  |  |  |  |  |  |
|                               |                   | Effect Define th    | he result of the promotion                               |      |  |  |  |  |  |  |  |  |
|                               |                   | Fixed price         | <ul> <li>5.00</li> </ul>                                 |      |  |  |  |  |  |  |  |  |
|                               |                   | Your reference      |                                                          |      |  |  |  |  |  |  |  |  |
|                               |                   |                     |                                                          |      |  |  |  |  |  |  |  |  |
|                               |                   |                     |                                                          | _    |  |  |  |  |  |  |  |  |
|                               |                   |                     |                                                          | Save |  |  |  |  |  |  |  |  |

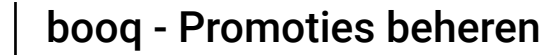

# Bij Voorwaarden bepaal je aan welke voorwaarden moet worden voldaan voor de actie. Let op: Bv Een klant of productgroep die een actie triggert.

| 6000 v2.24.2 (V               | Edit promotion    | Type of promoti                                         | on                                                                                                    |         |          |                       |   | CLOSE 🛞 |  |  |  |  |  |  |
|-------------------------------|-------------------|---------------------------------------------------------|----------------------------------------------------------------------------------------------------|---------|----------|-----------------------|---|---------|--|--|--|--|--|--|
| « Minimize menu               | Type of promotion | Name* Combi dea                                         | al second second second second second second second second second second second second second second second se |         |          |                       |   |         |  |  |  |  |  |  |
| <ul> <li>Dashboard</li> </ul> |                   | Availability Def                                        | fine the availability of the pron                                                                              | notion  |          |                       |   |         |  |  |  |  |  |  |
| Articles                      |                   | Location                                                | HD Video Demo E                                                                                                | English | ~        | HD Video Demo English |   |         |  |  |  |  |  |  |
| Product groups                |                   | Time period                                             | od Always ~                                                                                                    |         |          |                       |   |         |  |  |  |  |  |  |
| Price levels<br>Menus         |                   | Conditions Def                                          | Define conditions before the promotion should be triggered (optional)                                          |         |          |                       |   |         |  |  |  |  |  |  |
| French menus<br>Option menus  |                   | + Add condition                                         | ition                                                                                                    |         |          |                       |   |         |  |  |  |  |  |  |
| Time periods                  |                   | Type of promotio                                        | omotion                                                                                                    |         |          |                       |   |         |  |  |  |  |  |  |
| -√- Finances ✓                |                   | <ul> <li>Combi deal</li> <li>Ticket discount</li> </ul> |                                                                                                    |         |          |                       |   |         |  |  |  |  |  |  |
| -<br>⊕ General ✓              |                   | Quantity discoun                                        | iantity discount                                                                                               |         |          |                       |   |         |  |  |  |  |  |  |
| Payment                       |                   | Quantity Art                                            | ticles                                                                                                    |         |          |                       |   |         |  |  |  |  |  |  |
|                               |                   | 1 S                                                     | Softdrinks                                                                                                    | ~       | Softdrin | (S                    |   |         |  |  |  |  |  |  |
|                               |                   | 1 S                                                     | Goftdrinks                                                                                                    | ~       | Softdrin | (5                    |   |         |  |  |  |  |  |  |
|                               |                   | + Add article                                           |                                                                                                    |         |          |                       |   |         |  |  |  |  |  |  |
|                               |                   | Effect Derine tr                                        | ne result of the promotion                                                                                     |         |          |                       |   |         |  |  |  |  |  |  |
|                               |                   | Fixed price                                             |                                                                                                    | 5.00    |          |                       |   |         |  |  |  |  |  |  |
|                               |                   | Your reference                                          |                                                                                                    |         |          | ID                    | 1 |         |  |  |  |  |  |  |
|                               |                   |                                                         |                                                                                                    |         |          |                       |   |         |  |  |  |  |  |  |
|                               |                   |                                                         |                                                                                                    |         |          |                       |   |         |  |  |  |  |  |  |
|                               |                   |                                                         |                                                                                                    |         |          |                       |   | Save    |  |  |  |  |  |  |

# Selecteer hier het Type promotie .

| <b>0000</b> v2.24.2 (V        | Edit promotion      | Type of prom    | e of promotion CLOSE 🛞                                                   |                |                     |          |            |                       |      |  |  |  |  |  |
|-------------------------------|---------------------|-----------------|--------------------------------------------------------------------------|----------------|---------------------|----------|------------|-----------------------|------|--|--|--|--|--|
| « Minimize menu               | ( Type of promotion | Name* Combi     | deal                                                                     |                |                     |          |            |                       |      |  |  |  |  |  |
| <ul> <li>Dashboard</li> </ul> |                     | Availability    | Define the availabilit                                                   | ty of the prom | notion              |          |            |                       |      |  |  |  |  |  |
| Articles                      |                     |                 |                                                                          |                |                     |          |            |                       |      |  |  |  |  |  |
| Products                      |                     | Location        | HC                                                                       | D Video Demo E | nglish              |          | ~          | HD Video Demo English |      |  |  |  |  |  |
| Product groups                |                     | Time seried     |                                                                          |                |                     |          |            |                       |      |  |  |  |  |  |
| Price levels                  |                     | Time period     |                                                                          |                |                     |          |            |                       |      |  |  |  |  |  |
| Menus                         |                     | Conditions      | ns Define conditions before the promotion should be triggered (optional) |                |                     |          |            |                       |      |  |  |  |  |  |
| French menus                  |                     | + Add condition |                                                                          |                |                     |          |            |                       |      |  |  |  |  |  |
| Option menus                  |                     |                 |                                                                          |                |                     |          |            |                       |      |  |  |  |  |  |
| Time periods                  |                     | Type of promo   | otion                                                                    |                |                     |          |            |                       |      |  |  |  |  |  |
| Promotions                    |                     | Combi deal      |                                                                          |                |                     |          |            |                       |      |  |  |  |  |  |
| √ Finances 🗸                  |                     | Ticket discou   | int                                                                      |                |                     |          |            |                       |      |  |  |  |  |  |
|                               |                     | Quantity disc   | ntity discount                                                           |                |                     |          |            |                       |      |  |  |  |  |  |
| නී General 🗸                  |                     | Article combin  | nations Define the                                                       | articles on wh | hich to apply the p | romotion |            |                       |      |  |  |  |  |  |
| 🖂 Payment 🗸 🗸                 |                     | Quantity        | Articles                                                                 |                |                     |          |            |                       |      |  |  |  |  |  |
|                               |                     | 1               | Softdrinks                                                               |                |                     | ~        | Softdrinks | iks                   |      |  |  |  |  |  |
|                               |                     |                 | Coftdrinka                                                               |                |                     |          |            |                       |      |  |  |  |  |  |
|                               |                     | L               | Soltarinks                                                               |                |                     | × _      | Softarinks |                       |      |  |  |  |  |  |
|                               |                     | + Add article   |                                                                          |                |                     |          |            |                       |      |  |  |  |  |  |
|                               |                     | Effect Defin    | e the result of the pr                                                   | romotion       |                     |          |            |                       |      |  |  |  |  |  |
|                               |                     | Fixed price     |                                                                          | ~              | 5.00                |          |            |                       |      |  |  |  |  |  |
|                               |                     | Identification  |                                                                          |                |                     |          |            |                       |      |  |  |  |  |  |
|                               |                     | Your reference  |                                                                          |                |                     |          |            | ID 1                  |      |  |  |  |  |  |
|                               |                     |                 |                                                                          |                |                     |          |            |                       |      |  |  |  |  |  |
|                               |                     |                 |                                                                          |                |                     |          |            |                       |      |  |  |  |  |  |
|                               |                     |                 |                                                                          |                |                     |          |            |                       | Save |  |  |  |  |  |
|                               |                     |                 |                                                                          |                |                     |          |            |                       |      |  |  |  |  |  |

## Bij Artikelcombinaties kunt u aangeven op welke artikelen de actie van toepassing is.

| boo    | V2.24.2        | (۷       | Edit promotion      | Type of prom    | De of promotion CLOSE 🛞                                                    |                 |                      |           |           |                       |   |      |  |  |  |  |
|--------|----------------|----------|---------------------|-----------------|----------------------------------------------------------------------------|-----------------|----------------------|-----------|-----------|-----------------------|---|------|--|--|--|--|
| « Mi   | nimize menu    | Dr       | 🔅 Type of promotion | Name* Combi     | deal                                                                       |                 |                      |           |           |                       |   |      |  |  |  |  |
|        | Dashboard      | PT       |                     | Availability    | Define the susilabi                                                        | lity of the pro | omotion              |           |           |                       |   |      |  |  |  |  |
| R      | Articles       | <u>,</u> |                     | Availability    | Denne tre avaliab                                                          | nty of the pro  |                      |           |           |                       |   |      |  |  |  |  |
| Ŷ      | Products       |          |                     | Location        |                                                                            | HD Video Demo   | o English            |           | ~         | HD Video Demo English |   |      |  |  |  |  |
|        | Product groups |          |                     |                 |                                                                            |                 |                      |           |           |                       |   |      |  |  |  |  |
|        | Price levels   | ~        |                     | Time period     | Ŀ                                                                          | Always          |                      |           | ~         |                       |   |      |  |  |  |  |
|        | Menus          |          |                     | Conditions      | ions Define conditions before the promotion should be triggered (optional) |                 |                      |           |           |                       |   |      |  |  |  |  |
|        | French menus   |          |                     | + Add condition |                                                                            |                 |                      |           |           |                       |   |      |  |  |  |  |
|        | Option menus   |          |                     |                 |                                                                            |                 |                      |           |           |                       |   |      |  |  |  |  |
|        | Time periods   |          |                     | Type of promo   | otion                                                                      |                 |                      |           |           |                       |   |      |  |  |  |  |
|        | Promotions     |          |                     | 🔵 Combi deal    |                                                                            |                 |                      |           |           |                       |   |      |  |  |  |  |
| $\sim$ | Finances       | ~        |                     | Ticket discou   | int                                                                        |                 |                      |           |           |                       |   |      |  |  |  |  |
|        |                |          |                     | Quantity disc   | count                                                                      |                 |                      |           |           |                       |   |      |  |  |  |  |
|        | General        | ~        |                     | Article combin  | nations Define th                                                          | e articles on   | which to apply the p | promotion |           |                       |   |      |  |  |  |  |
| в      | Payment        | ~        |                     | Quantity        | Articles                                                                   |                 |                      |           |           |                       |   |      |  |  |  |  |
|        |                |          |                     | 1               | Softdrinks                                                                 |                 |                      | ~         | Softdrink | is )                  |   |      |  |  |  |  |
|        |                |          |                     | 1               | Softdrinks                                                                 |                 |                      | ~         | Softdrink | s                     |   |      |  |  |  |  |
|        |                |          |                     | + Add article   |                                                                            |                 |                      |           |           |                       |   |      |  |  |  |  |
|        |                |          |                     | Effect Defin    | e the result of the                                                        | promotion       |                      |           |           |                       |   |      |  |  |  |  |
|        |                |          |                     |                 |                                                                            |                 |                      |           |           |                       |   |      |  |  |  |  |
|        |                |          |                     | Fixed price     |                                                                            | ~               | 5.00                 |           |           |                       |   |      |  |  |  |  |
|        |                |          |                     | Identification  |                                                                            |                 |                      |           |           |                       |   |      |  |  |  |  |
|        |                |          |                     | Your reference  |                                                                            |                 |                      |           |           | ID                    | 1 |      |  |  |  |  |
|        |                |          |                     |                 |                                                                            |                 |                      |           |           |                       |   |      |  |  |  |  |
|        |                |          |                     |                 |                                                                            |                 |                      |           |           |                       |   |      |  |  |  |  |
|        |                |          |                     |                 |                                                                            |                 |                      |           |           |                       |   | Save |  |  |  |  |

#### Door te klikken op + Artikel toevoegen kunt u verdere combinaties aan de actie toevoegen.

| 6000 v2.24.2 (V               | Edit promotion      | Type of promotion                                    | ype of promotion                                                            |                         |      |  |  |  |  |  |  |  |  |
|-------------------------------|---------------------|------------------------------------------------------|-----------------------------------------------------------------------------|-------------------------|------|--|--|--|--|--|--|--|--|
| « Minimize menu               | ( Type of promotion | Name* Combi deal                                     |                                                                             |                         |      |  |  |  |  |  |  |  |  |
| <ul> <li>Dashboard</li> </ul> |                     | Availability Define the av                           | allability of the promotion                                                 |                         |      |  |  |  |  |  |  |  |  |
| Articles     Products         |                     | Location                                             | HD Video Demo English                                                       | ✓ HD Video Demo English |      |  |  |  |  |  |  |  |  |
| Product groups                |                     | Time period                                          | period Always                                                               |                         |      |  |  |  |  |  |  |  |  |
| Menus                         |                     | Conditions Define condit                             | tions Define conditions before the promotion should be triggered (optional) |                         |      |  |  |  |  |  |  |  |  |
| French menus<br>Option menus  |                     | + Add condition                                      |                                                                             |                         |      |  |  |  |  |  |  |  |  |
| Time periods                  |                     | Type of promotion                                    |                                                                             |                         |      |  |  |  |  |  |  |  |  |
| Promotions<br>小 Finances ✓    |                     | Combi deal     Ticket discount     Quantity discount | nbi deal<br>ket discount                                                    |                         |      |  |  |  |  |  |  |  |  |
| ④ General 🗸                   |                     | Article combinations Def                             | ticle combinations Define the articles on which to apply the promotion      |                         |      |  |  |  |  |  |  |  |  |
| 🗖 Payment 🗸 🗸                 |                     | Quantity Articles                                    |                                                                             |                         |      |  |  |  |  |  |  |  |  |
|                               |                     | 1 Softdrinks                                         | ×] (s                                                                       | Softdrinks              |      |  |  |  |  |  |  |  |  |
|                               |                     | 1 Softdrinks                                         | ~                                                                           | Softdrinks              |      |  |  |  |  |  |  |  |  |
|                               |                     | 1 None                                               | <ul> <li>✓ Î</li> </ul>                                                     |                         |      |  |  |  |  |  |  |  |  |
|                               |                     | Effect Define the result o                           | f the promotion                                                             |                         |      |  |  |  |  |  |  |  |  |
|                               |                     | Fixed price                                          | ~ <b>5.00</b>                                                               |                         |      |  |  |  |  |  |  |  |  |
|                               |                     | Identification                                       | dentification                                                               |                         |      |  |  |  |  |  |  |  |  |
|                               |                     | Your reference                                       |                                                                             | ID                      | 1    |  |  |  |  |  |  |  |  |
| -                             |                     |                                                      |                                                                             |                         | Save |  |  |  |  |  |  |  |  |

## • Om een combinatie te verwijderen, klikt u op het prullenbakpictogram .

| 6000 v2.24.2 (V                    | Edit promotion    | Type of promo   | rpe of promotion CLOS                                                       |                |                   |              |   |      |         |                       |   | close 🛞 |  |
|------------------------------------|-------------------|-----------------|-----------------------------------------------------------------------------|----------------|-------------------|--------------|---|------|---------|-----------------------|---|---------|--|
| « Minimize menu                    | Type of promotion | Name* Combi o   | deal                                                                        |                |                   |              |   |      |         |                       |   |         |  |
| Ø Dashboard                        |                   | Availability    | Define the availabili                                                       | ty of the pror | motion            |              |   |      |         |                       |   |         |  |
| Articles                           |                   |                 |                                                                             |                |                   |              |   |      |         |                       |   |         |  |
| Products                           |                   | Location        | н                                                                           | D Video Demo I | English           |              |   |      | ~ (     | HD Video Demo English |   |         |  |
| Product groups                     |                   | Time period     | period Always $\checkmark$                                                  |                |                   |              |   |      |         |                       |   |         |  |
| Price levels                       |                   | Conditions      | tions Define conditions before the promotion should be triagered (optional) |                |                   |              |   |      |         |                       |   |         |  |
| French menus                       |                   |                 | NB Denie congrous pelore die brouiorou zuorig de rußfikten (obriouer).      |                |                   |              |   |      |         |                       |   |         |  |
| Option menus                       |                   | + Add condition |                                                                             |                |                   |              |   |      |         |                       |   |         |  |
| Time periods                       |                   | Type of promo   | tion                                                                        |                |                   |              |   |      |         |                       |   |         |  |
| Promotions                         |                   | Combi deal      |                                                                             |                |                   |              |   |      |         |                       |   |         |  |
| $V_{\Gamma}$ Finances $\checkmark$ |                   | Ticket discour  | let discount                                                                |                |                   |              |   |      |         |                       |   |         |  |
|                                    |                   | Guantity disco  | Juantity discount                                                           |                |                   |              |   |      |         |                       |   |         |  |
| င္လာ General 🗸                     |                   | Article combin  | ations Define the                                                           | articles on w  | which to apply th | ne promotion |   |      |         |                       |   |         |  |
| 🖂 Payment 🗸 🗸                      |                   | Quantity        | Articles                                                                    |                |                   |              |   |      |         |                       |   |         |  |
|                                    |                   | 1               | Softdrinks                                                                  |                |                   | ~            |   | Soft | tdrinks |                       |   |         |  |
|                                    |                   | 1               | Softdrinks                                                                  |                |                   | ~            |   | Soft | tdrinks |                       |   |         |  |
|                                    |                   | 1               | None                                                                        |                |                   | ~            | Û |      |         |                       |   |         |  |
|                                    |                   | + Add article   |                                                                             |                |                   |              |   |      |         |                       |   |         |  |
|                                    |                   | Effect Define   | e the result of the p                                                       | romotion       |                   |              |   |      |         |                       |   |         |  |
|                                    |                   | Fixed price     |                                                                             | ~              | 5.00              |              |   |      |         |                       |   |         |  |
|                                    |                   | Identification  | Identification                                                              |                |                   |              |   |      |         |                       |   |         |  |
|                                    |                   | Your reference  |                                                                             |                |                   |              |   |      |         | ID                    | 1 |         |  |
|                                    |                   |                 |                                                                             |                |                   |              |   |      |         |                       |   |         |  |
|                                    |                   |                 |                                                                             |                |                   |              |   |      |         |                       |   | Save    |  |

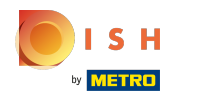

## Bij Effect u kunt het resultaat van de promotie definiëren.

| 6000 v2.24.2 (V                  | Edit promotion        | Type of promotion                     | be of promotion CLOSE 🛞                         |          |      |   |      |  |  |  |  |  |  |
|----------------------------------|-----------------------|---------------------------------------|-------------------------------------------------|----------|------|---|------|--|--|--|--|--|--|
| « Minimize menu                  | (i) Type of promotion | Name* Combi deal                      |                                                 |          |      |   |      |  |  |  |  |  |  |
| <ul> <li>Dashboard</li> </ul>    |                       | Availability Define the ava           | ilability of the promotion                      |          |      |   |      |  |  |  |  |  |  |
| Articles                         |                       | Availability Define the ava           | ability of the promotion                        |          |      |   |      |  |  |  |  |  |  |
| Products                         |                       | Location                              | HD Video Demo English V HD Video Demo English   |          |      |   |      |  |  |  |  |  |  |
| Product groups                   |                       | Time period                           | riod Always v                                   |          |      |   |      |  |  |  |  |  |  |
| Price levels                     |                       |                                       |                                                 |          |      |   |      |  |  |  |  |  |  |
| Menus                            |                       | Conditions Define condition           | ons before the promotion should be triggered (o | ptional) |      |   |      |  |  |  |  |  |  |
| French menus                     |                       | + Add condition                       |                                                 |          |      |   |      |  |  |  |  |  |  |
| Option menus                     |                       | Type of promotion                     |                                                 |          |      |   |      |  |  |  |  |  |  |
| Time periods                     |                       |                                       |                                                 |          |      |   |      |  |  |  |  |  |  |
| Promotions                       |                       | Combi deal                            |                                                 |          |      |   |      |  |  |  |  |  |  |
| $-\sqrt{\gamma}$ Finances $\sim$ |                       | Ticket discount     Quantity discount |                                                 |          |      |   |      |  |  |  |  |  |  |
|                                  |                       | duantity discount                     |                                                 |          |      |   |      |  |  |  |  |  |  |
| ୍ଦ୍ରି General 🗸 🗸                |                       | Article combinations Defin            | ne the articles on which to apply the promotion |          |      |   |      |  |  |  |  |  |  |
| 🖂 Payment 🗸 🗸                    |                       | Quantity Articles                     |                                                 |          |      |   |      |  |  |  |  |  |  |
|                                  |                       | 1 Softdrinks                          | ~                                               | Softdrin | iks  |   |      |  |  |  |  |  |  |
|                                  |                       | 1 Softdrinks                          | ~                                               | Softdrir | liks |   |      |  |  |  |  |  |  |
|                                  |                       | + Add article                         |                                                 |          |      |   |      |  |  |  |  |  |  |
|                                  |                       | Effect Define the result of           | the promotion                                   |          |      |   |      |  |  |  |  |  |  |
|                                  |                       | Fixed price                           | ∽ 5.00                                          |          |      |   |      |  |  |  |  |  |  |
|                                  |                       | Identification                        | dentification                                   |          |      |   |      |  |  |  |  |  |  |
|                                  |                       | Your reference                        |                                                 |          | ID   | 1 |      |  |  |  |  |  |  |
|                                  |                       |                                       |                                                 |          |      |   |      |  |  |  |  |  |  |
|                                  |                       |                                       |                                                 |          |      |   |      |  |  |  |  |  |  |
|                                  |                       |                                       |                                                 |          |      |   | Save |  |  |  |  |  |  |
|                                  |                       |                                       |                                                 |          |      |   | Jan  |  |  |  |  |  |  |

## • Voor een beter overzicht kunt u bij Identificatie een referentienummer toevoegen .

| UCCO v224.2 (V Edit promotion             | Type of promotion                                                                | close 🛞 |  |  |  |  |  |  |
|-------------------------------------------|----------------------------------------------------------------------------------|---------|--|--|--|--|--|--|
| « Minimize menu                           | Name* Combi deal                                                                 |         |  |  |  |  |  |  |
| <ul> <li>Pr</li> <li>Dashboard</li> </ul> |                                                                                  |         |  |  |  |  |  |  |
| C C C C C C C C C C C C C C C C C C C     | Availability Define the availability of the promotion                            |         |  |  |  |  |  |  |
| Articles ^                                | Lessien UD Video Damo English                                                    |         |  |  |  |  |  |  |
| Products                                  | Location In Video Demo English                                                   |         |  |  |  |  |  |  |
| Product groups                            | Time period Always                                                               |         |  |  |  |  |  |  |
| Price levels                              | Conditions Define conditions before the promotion should be triagered (optional) |         |  |  |  |  |  |  |
| French menus                              |                                                                                  |         |  |  |  |  |  |  |
| Option menus                              | + Add condition                                                                  |         |  |  |  |  |  |  |
| Time periods                              | Type of promotion                                                                |         |  |  |  |  |  |  |
| Promotions                                | Combi deal                                                                       |         |  |  |  |  |  |  |
| A. Finances                               | Ticket discount                                                                  |         |  |  |  |  |  |  |
|                                           | Quantity discount                                                                |         |  |  |  |  |  |  |
| 😳 General 🗸                               | Article combinations Define the articles on which to apply the promotion         |         |  |  |  |  |  |  |
| Payment  V                                | Quantity Articles                                                                |         |  |  |  |  |  |  |
|                                           | 1     Softdrinks     V     Softdrinks                                            |         |  |  |  |  |  |  |
|                                           | 1 Softdrinks V Softdrinks                                                        |         |  |  |  |  |  |  |
|                                           | + Add article                                                                    |         |  |  |  |  |  |  |
|                                           | Effect Define the result of the promotion                                        |         |  |  |  |  |  |  |
|                                           | Fixed price V 5.00                                                               |         |  |  |  |  |  |  |
|                                           | Identification                                                                   |         |  |  |  |  |  |  |
|                                           | Your reference ID 1                                                              |         |  |  |  |  |  |  |
|                                           |                                                                                  |         |  |  |  |  |  |  |
| -                                         |                                                                                  | Save    |  |  |  |  |  |  |

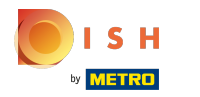

## • Klik op Opslaan om de gegevens bij te werken.

| <b>0000</b> v2.24.2 (V        | Edit promotion    | Type of promotion CLOSE                                                  |                                                 |                         |      |  |  |  |  |  |
|-------------------------------|-------------------|--------------------------------------------------------------------------|-------------------------------------------------|-------------------------|------|--|--|--|--|--|
| « Minimize menu               | Type of promotion | Name* Combi deal                                                         |                                                 |                         |      |  |  |  |  |  |
| <ul> <li>Dashboard</li> </ul> |                   | Availability Define the availability of the promotion                    |                                                 |                         |      |  |  |  |  |  |
| Articles ^                    |                   | Location                                                                 | HD Video Demo English                           | ✓ HD Video Demo English |      |  |  |  |  |  |
| Product groups                |                   | Time period                                                              | Always                                          | ~                       |      |  |  |  |  |  |
| Price levels<br>Menus         |                   | Conditions Define condition                                              | is before the promotion should be triggered (or | ptional)                |      |  |  |  |  |  |
| French menus                  |                   | + Add condition                                                          |                                                 |                         |      |  |  |  |  |  |
| Time periods                  |                   | Type of promotion                                                        |                                                 |                         |      |  |  |  |  |  |
| Promotions                    |                   | Combi deal     Ticket discount                                           |                                                 |                         |      |  |  |  |  |  |
| √ Pinances ✓                  |                   | Quantity discount                                                        |                                                 |                         |      |  |  |  |  |  |
| 성상 General 🗸                  |                   | Article combinations Define the articles on which to apply the promotion |                                                 |                         |      |  |  |  |  |  |
| 📄 Payment 🗸 🗸                 |                   | Quantity Articles                                                        |                                                 |                         |      |  |  |  |  |  |
|                               |                   | 1 Softdrinks                                                             |                                                 | Seferieur               |      |  |  |  |  |  |
| _                             |                   | + Add article                                                            |                                                 | Jordanna                |      |  |  |  |  |  |
| _                             |                   | Effect Define the result of the promotion                                |                                                 |                         |      |  |  |  |  |  |
| _                             |                   | Fixed price v 5.00                                                       |                                                 |                         |      |  |  |  |  |  |
| _                             |                   | Identification                                                           |                                                 |                         |      |  |  |  |  |  |
| _                             |                   | Your reference                                                           |                                                 | ID 1                    |      |  |  |  |  |  |
|                               |                   |                                                                          |                                                 |                         |      |  |  |  |  |  |
| -                             |                   |                                                                          |                                                 |                         | Save |  |  |  |  |  |

#### Door op het pijltje te klikken krijg je een overzicht van de artikelen waar de actie op van toepassing is.

| V2.24.2                                               | (V) booq Demo EN    | 0               |                 |                                                      |               |    | (                       | Demo booq 🗸     |
|-------------------------------------------------------|---------------------|-----------------|-----------------|------------------------------------------------------|---------------|----|-------------------------|-----------------|
| « Minimize menu     Ø     Dashboard     Articles      | Promotions (2 promo | tions)<br>Parch |                 |                                                      |               | := | Show <b>50</b> ~records | + Add promotion |
| Products                                              | ID                  | Name 🗘          | Туре            | Properties                                           | Effect 🗘      |    | Conditions              |                 |
| Product groups<br>Price levels                        | ∧ Ø û #1            | Combi deal      | Combi deal      | Details                                              | Discount: 5   |    | Details                 |                 |
| Menus<br>French menus<br>Option menus<br>Time periods |                     |                 |                 | 1 Item of:<br>Softdrinks<br>1 Item of:<br>Softdrinks |               |    | HD Video Demo English   |                 |
| Promotions                                            | #2                  | Ticket Discount | Ticket discount | Minimum value € 100                                  | Discount: 10% |    |                         |                 |
| √ Finances ✓                                          |                     |                 |                 |                                                      |               |    |                         |                 |
| ැබූ General 🗸 🗸                                       |                     |                 |                 |                                                      |               |    |                         |                 |
| Payment ↓                                             |                     |                 |                 |                                                      |               |    |                         |                 |

METRO

#### Door op + Promotie toevoegen te klikken , kunt u een nieuwe promotie aanmaken.

| V2.24.2                                                                | (V) booq Demo EN 💿                            |                 |                                               |               | Demo booq 🗸                                |
|------------------------------------------------------------------------|-----------------------------------------------|-----------------|-----------------------------------------------|---------------|--------------------------------------------|
| <ul> <li>Minimize menu</li> <li>Dashboard</li> <li>Articles</li> </ul> | Promotions (2 promotions)<br>Q Type to search |                 |                                               |               | i Show <b>50 </b> √records + Add promotion |
| Products                                                               | ID Name 🗘                                     | Туре            | Properties                                    | Effect 🗘      | Conditions                                 |
| Product groups<br>Price levels                                         | ∽ 🖉 🗊 #1 Combi deal                           | Combi deal      | 1 Item of: Softdrinks. 1 Item of: Softdrinks. | Discount: 5   | HD Video Demo English                      |
| Menus<br>French menus<br>Option menus<br>Time periods<br>Promotions    | 🧭 💼 #2 Ticket Discount                        | Ticket discount | Minimum value € 100                           | Discount: 10% |                                            |
| $\mathcal{N}_{\Gamma}$ Finances                                        | ~                                             |                 |                                               |               |                                            |
| ුරා General                                                            | *                                             |                 |                                               |               |                                            |
| Payment                                                                | •                                             |                 | 1                                             |               |                                            |

## • Voer alle benodigde gegevens in e klik op Opslaan .

| <b>0000</b> v2.242 (V         | Add promotion       | Type of promotion               |                                                |        |                       | close 🛞 |
|-------------------------------|---------------------|---------------------------------|------------------------------------------------|--------|-----------------------|---------|
| « Minimize menu               | 🔅 Type of promotion | Name* Test                      |                                                |        |                       |         |
| <ul> <li>Dashboard</li> </ul> |                     | Availability Define the availab | hility of the promotion                        |        |                       |         |
| Articles                      |                     |                                 |                                                |        |                       |         |
| Products                      |                     | Location                        | HD Video Demo English                          | ~      | HD Video Demo English |         |
| Product groups                |                     | Time period                     | Always                                         | ~      |                       |         |
| Price levels                  |                     | Conditions Define conditions    | s before the promotion should be triggered (op | ional) |                       |         |
| French menus                  |                     |                                 |                                                |        |                       |         |
| Option menus                  |                     | + Add condition                 |                                                |        |                       |         |
| Time periods                  |                     | Type of promotion               |                                                |        |                       |         |
| Promotions                    |                     | Combi deal                      |                                                |        |                       |         |
| -\_ Finances ✓                |                     | Ticket discount                 |                                                |        |                       |         |
|                               |                     | Quantity discount               |                                                |        |                       |         |
| ố} General 🗸                  |                     | Article combinations Define     | the articles on which to apply the promotion   |        |                       |         |
| 🖃 Payment 🗸 🗸                 |                     | Quantity Articles               |                                                |        |                       |         |
|                               |                     | 1 Drinks                        | ~                                              | Drinks |                       |         |
|                               |                     |                                 |                                                |        |                       |         |
|                               |                     | 1 Food                          | ~                                              | Food   |                       |         |
|                               |                     | + Add article                   |                                                |        |                       |         |
|                               |                     | Effect Define the result of the | e promotion                                    |        |                       |         |
|                               |                     | Percentage                      | <ul> <li>✓ 10</li> </ul>                       |        |                       |         |
|                               |                     | Identification                  |                                                |        |                       |         |
|                               |                     | Your reference                  | Test01                                         |        | ID                    |         |
|                               |                     |                                 |                                                |        |                       |         |
|                               |                     |                                 |                                                |        |                       |         |
|                               |                     |                                 |                                                |        |                       |         |
|                               |                     |                                 |                                                |        |                       | Save    |

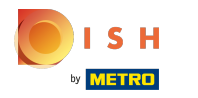

()

#### De nieuwe promotie wordt automatisch toegevoegd aan uw lijst.

| V2.24.2                                                                |   | (V) booq Dem  | no EN                   | D               |                 |                                               |               | Demo booq 🗸                      |
|------------------------------------------------------------------------|---|---------------|-------------------------|-----------------|-----------------|-----------------------------------------------|---------------|----------------------------------|
| <ul> <li>Minimize menu</li> <li>Dashboard</li> <li>Asticize</li> </ul> |   | Promotions (3 | 3 promot<br>Type to sea | ions)<br>arch   |                 |                                               | :             | Show 50 ∽records + Add promotion |
| Products                                                               | ^ |               | ID                      | Name 🗘          | Туре            | Properties                                    | Effect 🗘      | Conditions                       |
| Product groups<br>Price levels                                         |   | v 🥖 🖞         | #1                      | Combi deal      | Combi deal      | 1 Item of: Softdrinks. 1 Item of: Softdrinks. | Discount: 5   | HD Video Demo English            |
| Menus                                                                  |   | ~ 🧷 İİ        | #3                      | Test            | Combi deal      | 1 Item of: Drinks. 1 Item of: Food.           | Discount: 10% | HD Video Demo English            |
| French menus<br>Option menus<br>Time periods                           |   | 2 🕖           | #2                      | Ticket Discount | Ticket discount | Minimum value € 100                           | Discount: 10% | 1                                |
| Promotions                                                             |   |               |                         |                 |                 |                                               |               |                                  |
| $\mathcal{N}_{\mathcal{T}}$ Finances                                   | ~ |               |                         |                 |                 |                                               |               |                                  |
| ද්‍රි General                                                          | ~ |               |                         |                 |                 |                                               |               |                                  |
| Payment                                                                | v |               |                         |                 |                 | 1                                             |               |                                  |

booq - Promoties beheren

Om een promotie te verwijderen, klikt u op het prullenbakpictogram. Let op: Verwijderde gegevens zijn onherroepelijk.

| 0000 v2.24.2                                                           | (V) booq Demo EN 🕕                            |                 |                                             |               | 🔵 Demo booq 🗸                    |
|------------------------------------------------------------------------|-----------------------------------------------|-----------------|---------------------------------------------|---------------|----------------------------------|
| <ul> <li>Minimize menu</li> <li>Dashboard</li> <li>Anticles</li> </ul> | Promotions (3 promotions)<br>Q Type to search |                 |                                             |               | Show 50 ∼records + Add promotion |
| Products                                                               | ID Name ^                                     | Туре            | Properties                                  | Effect 0      | Conditions                       |
| Product groups                                                         | ······································        | Combi dogl      | 1 Itom of: Softdrinks 1 Itom of: Softdrinks | Discount: E   | HD Video Domo English            |
| Price levels                                                           |                                               |                 | Them of Solutinks. Them of Solutinks.       | Discount. 5   |                                  |
| Menus<br>French menus                                                  | → // Ⅲ #3 Test                                | Combi deal      | 1 Item of: Drinks. 1 Item of: Food.         | Discount: 10% | HD Video Demo English            |
| Option menus                                                           | / #2 Ticket Discount                          | Ticket discount | Minimum value € 100                         | Discount: 10% |                                  |
| Time periods                                                           |                                               |                 |                                             |               |                                  |
|                                                                        |                                               |                 |                                             |               |                                  |
| N Finances V                                                           |                                               |                 |                                             |               |                                  |
| දිටු General 🗸 🗸                                                       |                                               |                 |                                             |               |                                  |
| E Payment V                                                            |                                               |                 |                                             |               |                                  |
|                                                                        |                                               |                 |                                             |               |                                  |
|                                                                        |                                               |                 |                                             |               |                                  |
|                                                                        |                                               |                 |                                             |               |                                  |
|                                                                        |                                               |                 |                                             |               |                                  |
|                                                                        |                                               |                 |                                             |               |                                  |
|                                                                        |                                               |                 |                                             |               |                                  |
|                                                                        |                                               |                 |                                             |               |                                  |
|                                                                        |                                               |                 |                                             |               |                                  |
|                                                                        |                                               |                 |                                             |               |                                  |
|                                                                        |                                               |                 |                                             |               |                                  |
|                                                                        |                                               |                 | 1                                           |               |                                  |

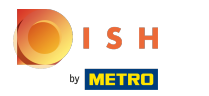

#### booq - Promoties beheren

## Bevestig de verwijdering door op Ok te klikken.

| <b>0000</b> v2.24.2            | (V) boog Demo EN 💿                         |                 |                                               |               | 🔵 Demo booq 🗸                    |
|--------------------------------|--------------------------------------------|-----------------|-----------------------------------------------|---------------|----------------------------------|
| « Minimize menu<br>② Dashboard | Promotions (3 promotions) Q Type to search |                 |                                               |               | Show 50 ~records + Add promotion |
| Products                       | ID Name 🗘                                  | Туре            | Properties                                    | Effect 🗘      | Conditions                       |
| Product groups<br>Price levels | ∨ 🖉 🗊 #1 Combi deal                        | Combi deal      | 1 Item of: Softdrinks. 1 Item of: Softdrinks. | Discount: 5   | HD Video Demo English            |
| Menus                          | ∨ 🖉 🛱 #3 Test                              | Combi deal      | 1 Item of: Drinks. 1 Item of: Food.           | Discount: 10% | HD Video Demo English            |
| Option menus                   | 7 1 #2 Ticket Discount                     | Ticket discount | Minimum value € 100                           | Discount: 10% |                                  |
| Time periods Promotions        |                                            |                 |                                               |               |                                  |
| $\gamma$ Finances v            |                                            | Are yo          | ou sure to delete the selected item?          |               |                                  |
| General ✓                      |                                            |                 | Ok Close                                      |               |                                  |
|                                |                                            |                 |                                               |               |                                  |
|                                |                                            |                 |                                               |               |                                  |
|                                |                                            |                 |                                               |               |                                  |
|                                |                                            |                 |                                               |               |                                  |
|                                |                                            |                 |                                               |               |                                  |
|                                |                                            |                 |                                               |               |                                  |
|                                |                                            |                 |                                               |               |                                  |
|                                |                                            |                 |                                               |               |                                  |
|                                |                                            |                 | 1                                             |               |                                  |

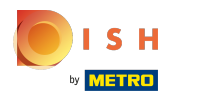

# • Dat is het, je bent klaar.

| <b>0000</b> v2.24.2                                    |                                | ( | V) booq Den  | no EN      | 0               |                 |                                               |               |    | Demo booq 🗸                      |
|--------------------------------------------------------|--------------------------------|---|--------------|------------|-----------------|-----------------|-----------------------------------------------|---------------|----|----------------------------------|
| « Minimize mer                                         | enu<br>ard                     | 1 | Promotions ( | 2 promot   | tions)          |                 |                                               |               |    |                                  |
| Articles                                               |                                | ^ | a (          | Type to se | arch            |                 |                                               |               | := | Show 50 vrecords + Add promotion |
| Products<br>Product g                                  | s<br>groups                    |   |              | ID         | Name 🗘          | Туре            | Properties                                    | Effect 🗘      |    | Conditions                       |
| Price leve                                             | rels                           |   | × 🥖 🗓        | #1         | Combi deal      | Combi deal      | 1 Item of: Softdrinks. 1 Item of: Softdrinks. | Discount: 5   |    | HD Video Demo English            |
| Menus<br>French m<br>Option m<br>Time peri<br>Promotio | nenus<br>nenus<br>riods<br>ons |   | 2 🔟          | #2         | Ticket Discount | Ticket discount | Minimum value € 100                           | Discount: 10% |    |                                  |
| √ Finances                                             | 5                              | ~ |              |            |                 |                 |                                               |               |    |                                  |
| දිරුි General                                          |                                | ~ |              |            |                 |                 |                                               |               |    |                                  |
| Payment                                                | t                              | v |              |            |                 |                 | 1                                             |               |    |                                  |

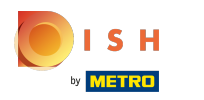

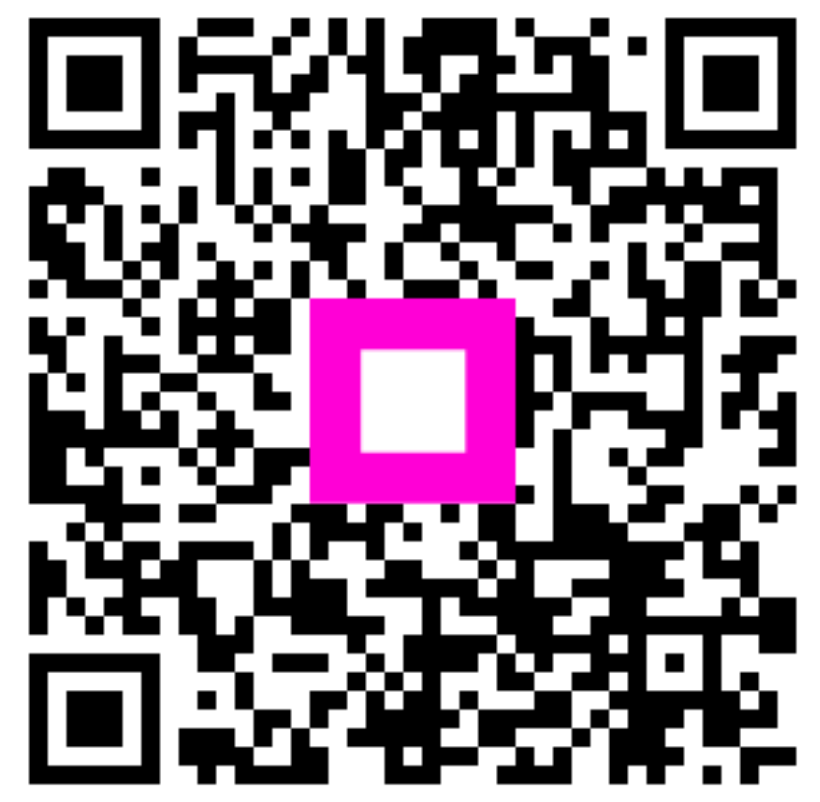

Scan to go to the interactive player